## CARA MENGGUNAKAN PROGRAM

- Installasi Program SIAndroid "SIAndroid.APK" ke HP/Tablet dengan OS Android (recomendasi versi 2.3 / Gingerbread ke atas)
- 2. Setelah proses install selese buka program SIAdroid via shorcut icon yang ada di HP/Tablet.
- 3. Masukkan username dan password anda untuk mulai menggunakan program.
  - Username = NIM mahasiswa
  - Password = Password untuk masuk ke dalam SIMPATI
    versi web (default = tanggal lahir)

| <mark>⊗</mark> ⊜ 5554:AVD1<br><sup>36</sup> / ≩ 7:43 |
|------------------------------------------------------|
|                                                      |
| Username                                             |
| Password                                             |
| Login                                                |
| Hubungi BAAK jika mengalami kesulitan proses login.  |
|                                                      |

 Jika login berhasil maka akan tampil menu Utama/Dashboard yang terhubung dengan sub menu / fasilitas yang terdapat di dalam aplikasi SIAndroid antara lain Biodata, KRS, Jadwal, KHS, Transkrip Nilai, Kurikulum, Ganti Password.

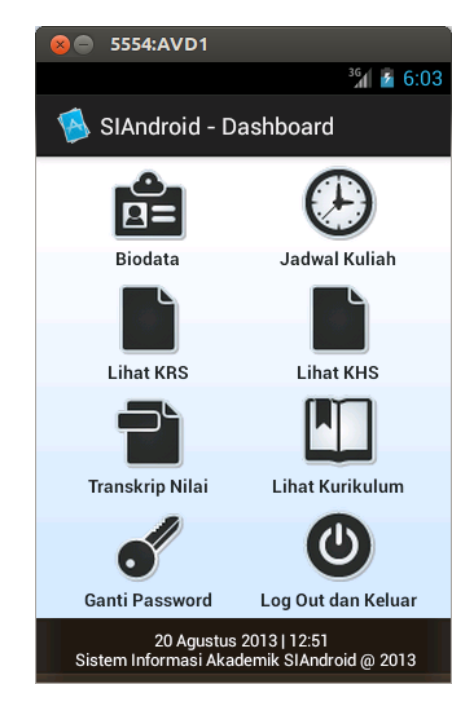

5. Pilih untuk menggunakan fasilitas yang ada tinggal klik/pilih dari icon yang ada di dalam menu Utama/Dashboard

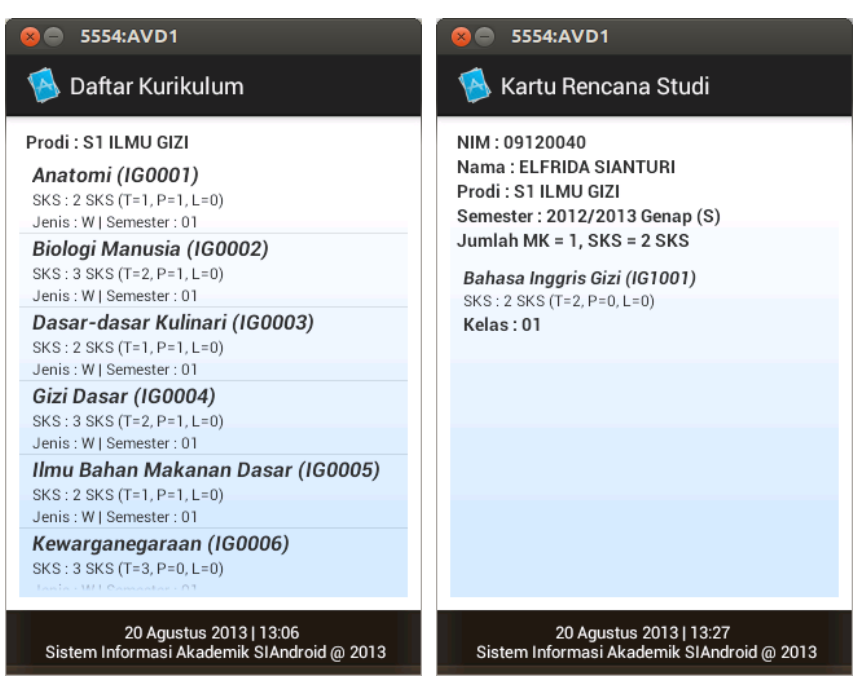

## 5554:AVD1 5554:AVD1 🔼 Kartu Hasil Studi A Transkrip Nilai NIM: 09120040 NIM: 09120040 Nama : ELFRIDA SIANTURI Nama : ELFRIDA SIANTURI Prodi : S1 ILMU GIZI Prodi : S1 ILMU GIZI Semester: 2012/2013 Genap (R) IPK : 2.81 | (Jumlah MK = 54, SKS = 149) IPS: 1.88 | (Jumlah MK = 4, SKS = 16 SKS) Anatomi (IG0001) Bahasa Inggris Gizi (IG1001) SKS : 2 SKS (T=1, P=1, L=0) | Jenis=W SKS : 2 SKS (T=2, P=0, L=0) | Jenis=P Nilai : B Nilai : E Biologi Manusia (IG0002) SKS : 3 SKS (T=2, P=1, L=0) | Jenis=W Kepaniteraan Gizi Klinik I (IG0050) SKS : 5 SKS (T=1, P=0, L=4) | Jenis=W Nilai : C Dasar-dasar Kulinari (IG0003) Nilai : B SKS : 2 SKS (T=1, P=1, L=0) | Jenis=W Kepaniteraan Gizi Klinik II (IG0051) Nilai : C SKS : 5 SKS (T=1, P=0, L=4) | Jenis=W Gizi Dasar (IG0004) Nilai : B SKS : 3 SKS (T=2, P=1, L=0) | Jenis=W Skripsi (IG0052) Nilai : B SKS : 4 SKS (T=0, P=0, L=4) | Jenis=W Ilmu Bahan Makanan Dasar (IG0005) Nilai : E SKS: 2 SKS (T=1, P=1, L=0) | Jenis=W 20 Agustus 2013 | 13:15 Sistem Informasi Akademik SIAndroid @ 2013 20 Agustus 2013 | 13:15 Sistem Informasi Akademik SIAndroid @ 2013 8 S554:AVD1 5554:AVD1 Daftar Kurikulum A Prodi : S1 ILMU GIZI Detail Transaksi Matakuliah Anatomi (IG0001) SKS: 2 SKS (T=1, P=1, L=0) Nama Matakuliah : Anatomi Jenis : W | Semester : 01 Kode Matakuliah : IG0001 Biologi Manusia (IG0002) SKS:2(T=1,P=1,L=0) Semester: 01 | Jenis Matakuliah: W SKS: 3 SKS (T=2, P=1, L=0) Jenis : W | Semester : 01 Tahun Semester : 2009/2010 Gasal (Reguler) Dasar-dasar Kulinari (IG0003) Nilai : D SKS: 2 SKS (T=1, P=1, L=0) Tahun Semester : 2011/2012 Gasal (Reguler) Jenis : W | Semester : 01 Nilai : B Gizi Dasar (IG0004) SKS: 3 SKS (T=2, P=1, L=0) Jenis : W | Semester : 01 Ilmu Bahan Makanan Dasar (IG0005) SKS: 2 SKS (T=1, P=1, L=0) Jenis : W | Semester : 01 Kewarganegaraan (IG0006) SKS: 3 SKS (T=3, P=0, L=0) 20 Agustus 2013 | 13:06 Sistem Informasi Akademik SIAndroid @ 2013 20 Agustus 2013 | 13:06 Sistem Informasi Akademik SIAndroid @ 2013

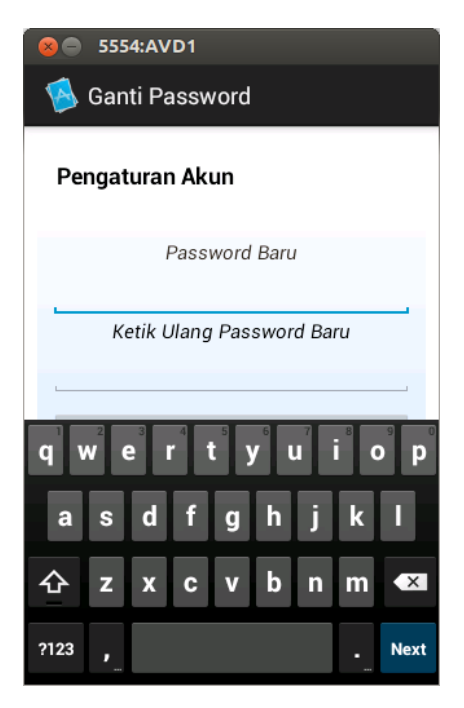

6. Untuk Keluar / Logout tinggal pilih dari menu yang sudah ada, aplikasi akan otomatis tertutup dan cokie / sesi user aktif di memori akan dibersihkan sehingga ketika membuka aplikasi lagi maka user harus memasukkan ulang username dan password.